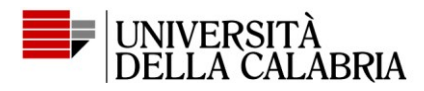

## Allegato Creazione di un documento nel formato PDF/A

## A. Creazione di un documento nel formato pdf/A a partire da un documento word.

Per creare un documento in formato PDF/A è possibile utilizzare Microsoft Word, a partire da un file *.docx*. Una volta completato il documento, occorre procedere come segue:

- 1. Premere su "File" e successivamente su "Salva con nome"
- 2. Scegliere la cartella in cui salvare il file
- 3. Utilizzare il menu a tendina "Salva come" e selezionare "PDF (\*.pdf)"
- 4. Selezionare il pulsante "Opzioni"
- 5. Si aprirà una finestra in cui inserire il segno di spunta alla voce "Conforme a ISO 19005-1 (PDF/A)"

| Onzioni                                                     | 7 X                         |                    |                  | 1000             |
|-------------------------------------------------------------|-----------------------------|--------------------|------------------|------------------|
| opeion                                                      |                             | ^                  |                  | Ultima modific   |
| Intervallo pagine                                           |                             |                    |                  |                  |
| Tytto                                                       |                             | essun elemento con | risponde ai crit | teri di ricerca. |
| O Pagina corrente                                           |                             |                    |                  |                  |
| Selezione                                                   |                             |                    |                  |                  |
| O gagine Da: 1 🗘 A:                                         | 1                           |                    |                  |                  |
| Elementi da pubblicare                                      |                             |                    |                  |                  |
| Documento                                                   |                             |                    |                  |                  |
| <ul> <li>Documento con commenti</li> </ul>                  |                             |                    |                  |                  |
| Includi informazioni non stampabili                         |                             | -                  |                  |                  |
| Crea segnalibri utilizzando:                                |                             | -                  |                  |                  |
| Intestazioni                                                |                             |                    |                  |                  |
| <ul> <li>Segnalibri di Word</li> </ul>                      |                             |                    |                  |                  |
| Proprietà documento                                         |                             |                    |                  |                  |
| Iag per la struttura del documento                          | per l'accessibilità         | adupat taa         |                  |                  |
| Opzioni PDF                                                 |                             | - giungi tag       |                  |                  |
| Conforme a ISO 19005-1 (PDF/A)                              |                             | Onzioni            |                  |                  |
| <ul> <li>Testo bibriap se i tipi di carattere no</li> </ul> | on possono essere incorpora | ti                 |                  |                  |
|                                                             | sword                       | Apri file dopo la  |                  |                  |
| Crittografa documento con una pas                           |                             | hubblicationa      |                  |                  |

- 6. Premere sul pulsante "Ok"
- 7. Selezionare "Salva"

Le operazioni 4-5 devono essere eseguite solo la prima volta e poi ogni pdf creato da word sarà di tipo pdf/A.

Tel. (+39) 0984.493897 dagan@unical.it

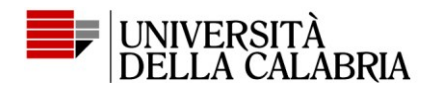

## B. Conversione di un file pdf in pdf/A

Per convertire un file pdf in pdf/A sono a disposizioni più tool. E' possibile, ad esempio,

utilizzare il software gratuito PDF24 (icona 🚔 ) procedendo nel modo seguente:

- 1. Aprire il programma e scegliere il riquadro "Organizza PDF"
- 2. Navigare l'albero delle cartelle che si trova nella sezione di sinistra per individuare il file da convertire
- 3. Una volta individuato il file da convertire, trascinarlo nella sezione di destra
- 4. Premere sull'icona a forma di dischetto che si trova sopra la sezione di destra (seconda icona)
- 5. Si aprirà una finestra, dalla quale selezionare la voce "Personalizza..."
- 6. Dalla nuova finestra selezionare il menu a tendina "PDF" (secondo menu a partire dall'alto) e poi "PDF/A"
- 7. Selezionare il pulsante "Continua" che si trova in basso a destra
- 8. Selezionare la cartella in cui salvare il file e premere su "Salva"